#### PASSO A PASSO TAREFA 1- P.As

### PNAIC/2016

## Entrar no SIMEC:

1º- www.google.com.br

2º digitar Simec

| (i) Pesquisar ne obriv enderega |                             | C Q, Propulser            | (1) (1) (1) (1) (1) (1) (1) (1) (1) (1)                                                                                                    | <b>#</b> -4 |
|---------------------------------|-----------------------------|---------------------------|----------------------------------------------------------------------------------------------------|-------------|
|                                 |                             |                           |                                                                                                    | 4           |
|                                 | Q, simed                    | ÷                         |                                                                                                    |             |
|                                 | G Pesquisar Google          |                           |                                                                                                    |             |
|                                 | () smec                     |                           |                                                                                                    |             |
|                                 | () simec                    |                           |                                                                                                    |             |
|                                 | senars                      |                           |                                                                                                    |             |
|                                 | simecol                     |                           | -                                                                                                    |             |
|                                 | simec bolses strasades 2015 |                           |                                                                                                    |             |
|                                 | Pesquisar por simec com:    |                           | *******                                                                                                    |             |
| hetmail.com                     | M N S 0 0 V                 | W                         | set151 mailine.com                                                                                                    |             |
|                                 | Abear configuração          | fies de pesquisa          |                                                                                                    |             |
|                                 |                             |                           | The second second secon |             |
|                                 | simecmec.gov.br             | server.hosperleserver.com | ana2016.cesgrannio.org.br                                                                                                    |             |
| rosanaunesp.br                  |                             |                           |                                                                                                    |             |
| rosanaunesp.br                  |                             |                           |                                                                                                    |             |
| Trosanaunesp.br                 |                             |                           | unesp 🕈                                                                                                    |             |
| rosanaunesp.br                  | Google                      | 1                         | Unesp and an and an an and an and an and an and an and an and an and an and an and an and an and an and an and an and an and an and an and an and an and an and an and an and an and an and an and an and an an                                                                                                    |             |
| rosanaunesp.br                  | Google                      | i                         |                                                                                                    |             |
| rosenaurep.br                   |                             | i                         |                                                                                                    |             |

3º Abrirá a seguinte página:

| Secretaria Muni | spal de Educaç 🛪 🛛 💽 Email - Adriana Alves - Out 🤉                                                                                                    | G simec - Pesquisa Google     Sector Statema Integrado - X G simec - Pesquisa Google                                  | × +        | A 6 8          | L A            |                   |
|-----------------|----------------------------------------------------------------------------------------------------|----------------------------------------------------------------------------------------------------|------------|----------------|----------------|-------------------|
| Google          | simec                                                                                                    |                                                                                                    | C C Poppon |                | Fazer logir    |                   |
|                 | Todas Noticias Shopping Imagens                                                                                                    | Vídeos Mais + Ferramentas de pesquisa                                                                                 |            |                | ٥              |                   |
|                 | Aproximadamente 509.000 resultados (0,26 segu                                                                                                    | ndos)                                                                                                    |            |                |                |                   |
| 1               | Sistema Integrado de Monitorament<br>simec mec.gov.br/ *<br>Sistema de Controle de Acesso. Sistema de Cap<br>Administração de Patrimônio. SIMEC - Preinfantil                       | o Execução e Controle<br>acitação para Senidores do MEC Sistema de<br>Manutenção                                      |            |                |                |                   |
|                 | Solicitar acesso<br>Sistema de Controle de Acesso.<br>Sistema de Capacitação para                                                                                                   | Sispacto 2014<br>Consulta Pagamento/Availação no<br>SISPACTO 2014, CPF: Data de                                       |            |                |                |                   |
|                 | Esqueci minha senha?<br>Recuperação de senha de usuários<br>Lembrar senha                                                                                                    | Sispacto 2013<br>Consulta Pagamento/Ausiliação no<br>SISPACTO 2013 CPF: Data de                                       |            |                |                |                   |
|                 | Sistema de Informações<br>SiMEC - Proinfantil Manutenção.<br>Sistema de Acompanhamento                                                                                              | PAR - Simec<br>PAR - Simec Orçamento e<br>Finanças do Ministério da                                                   |            |                |                |                   |
|                 | Mais resultados de mec.gov.br »                                                                                                    |                                                                                                    |            |                |                |                   |
|                 | Simec - Ministèrio da Educação<br>portal mec gov bricomponent/content/article/<br>O Sistema integrado de Manitoramento Execução<br>portal operacional e de gestão do MEC, que trata | 114-conhecaomec/143- <b>simec</b> ? ▼<br>o e Controle do Ministêrio da Educação (Simec) é um<br>do                    |            |                |                |                   |
|                 | Portal do FNDE - Recadastramento<br>www.fnde.gov.br/programas/paripar/778-rec<br>Todos os secretários de Educação, mesmo aquel<br>senha de acesso ao Simec. Como recadastrar a      | de senha do Simec<br>adastramento-de-senha-do-simec +<br>les que reassumiram o cargo, devem recadastrar a<br>senha 1. |            |                |                |                   |
|                 | SIMEC - Sindicato das Indústrias M<br>simec.org.br/ +<br>Sindicato das Indústrias Metalúrgicas e de Mater                                                                           | letalúrgicas Mecânicas e de<br>al Eletrico do Ceára.                                                                  |            |                |                |                   |
| <b>(2)</b>      | 📋 🖸 🧿 🙋 🔛                                                                                                    | TO AND ST                                                                                                    |            | PT 🖴 🍙 😻 🗟 🕐 🍽 | 10 4 1<br>18/1 | 5:00<br>11/2016 - |

4º Clicar nessa página.

5º Feito isso abrirá a seguinte página:

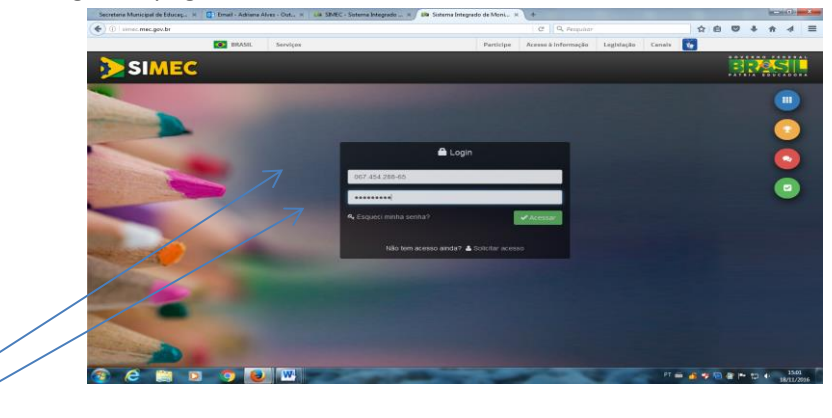

6º Digitar o CPF sem pontos e sem dígitos e a senha.

7º Certifique-se que esteja logada no SISPACTO 2016

| L      |
|--------|
|        |
| s.     |
| s.     |
| 5.     |
| 5.     |
|        |
|        |
|        |
|        |
|        |
|        |
|        |
|        |
| ógico: |
|        |
|        |
|        |
|        |
|        |
| 6      |

# 8º- CLICAR NA ABA TAREFAS

#### 9º O que é a Tarefa 01?

Para todos <u>os perfis</u> <u>a tarefa 01 é um diagnóstico das turmas para levantamento de possíveis</u> <u>estratégias pedagógicas e de gestão que possam colaborar com a efetiva melhora na aprendizagem das</u> <u>crianças.</u> O diagnóstico está baseado no quadro Perfil da Turma (PNAIC 2013- unidade 01) e objetivos de aprendizagem da Matemática (Caderno Apresentação 2015). A partir da resposta do diagnóstico, deverão ser sinalizadas ações que serão desenvolvidas para superação das dificuldades encontradas.

## 10º Como o (a) professor (a) responde a sua tarefa?

**a.** A primeira ação é inserir a turma. Ao clicar esse botão ele (a) deverá selecionar a escola e em seguida definir a turma. Isso é uma identificação para que os demais perfis possam reconhecer a turma.

**b.** A segunda ação é inserir aluno. Todos os alunos da turma deverão ser <u>incluídos</u> (<u>exceto</u> em turmas multisseriadas nas quais apenas os alunos dos 1°, 2° ou 3° anos deverão ser inseridos).

O (A) professor (a) deverá escolher em todos os itens indicados a situação do aluno (Consolidado, Em processo, Iniciado, Não trabalhado) na aprendizagem em cada item. Após a conclusão o(a) professor(a) deverá salvar turma.

**c.** Realizar essa ação com todos os alunos da turma no ícone "inserir novo aluno". Conforme o diagnóstico seja preenchido a tabela com os dados totais deverá ser visualizada pelo professor e pelo coordenador pedagógico da escola participante da formação.

**d.** Após a inserção de todos alunos, o(a) professor(a) deverá sinalizar as ações que pretende realizar com a turma, clicando em cada uma delas.

**<u>ATENÇÃO</u>**: Há duas opções no final da tarefa. "Salvar diagnóstico" – Permite ao professor que faça edições na tarefa. "Finalizar tarefa" - Indica a conclusão da tarefa.

#### 11º Após clicar na aba TAREFAS, rolar a página até o final (barra do lado direito):

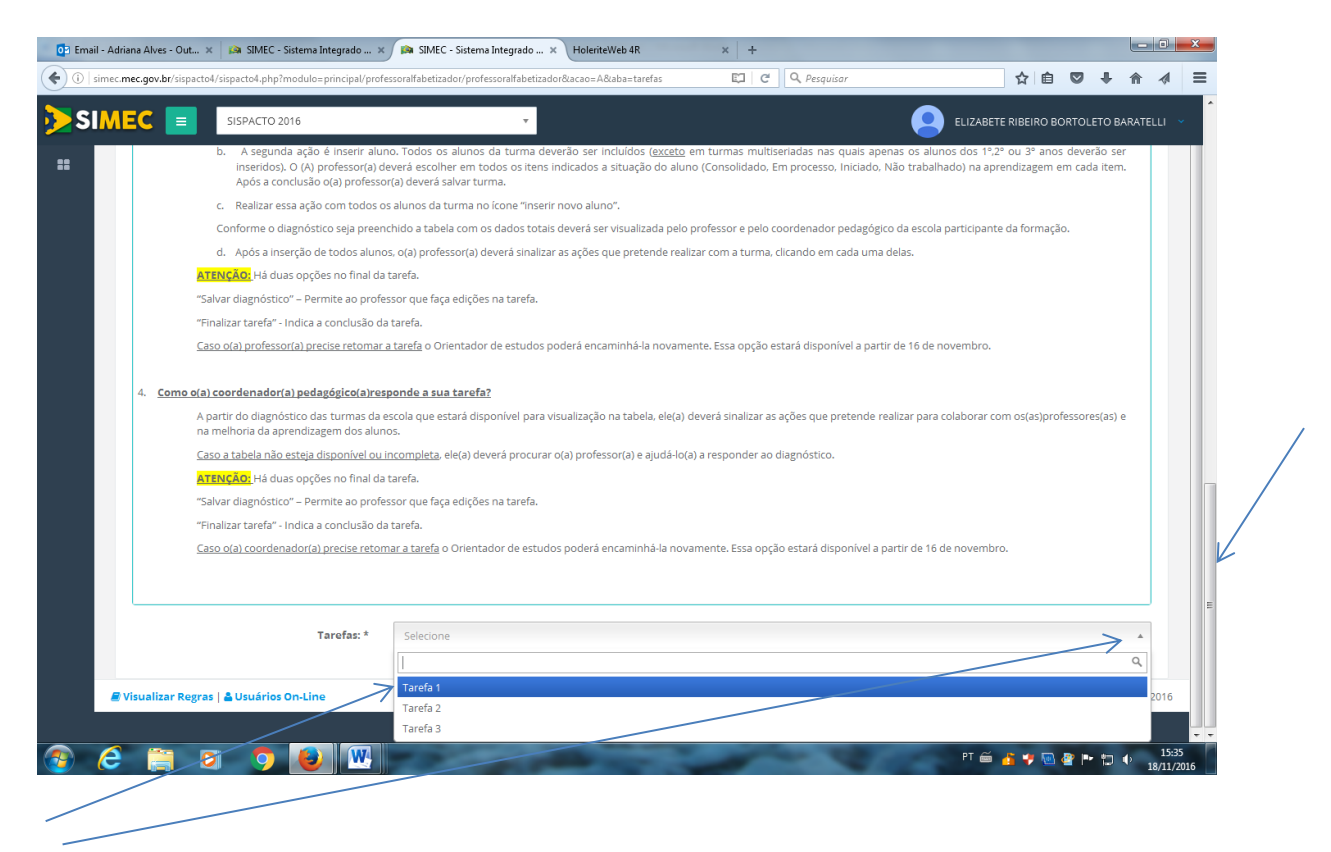

# 12º Selecionar a TAREFA 1.

## 13º Abrirá a seguinte Tela:

| citiali - Autiana Aives - Ou        | t 🗙 🏟 SIMEC - Sistema Integrado 🗙 🛤 SIMEC - Sistema Integrado 🗙 🕂                                                                                                    |                                                     |                                |           |        |
|-------------------------------------|----------------------------------------------------------------------------------------------------|-----------------------------------------------------|--------------------------------|-----------|--------|
| ])   simec. <b>mec.gov.br</b> /sisp | acto 4/sispacto 4.php?modulo=principal/professoralfabetizador/professoralfabetizador & acao=A & aba=tarefasion and a abatematication and a batematication and a batematication | 🗊 🛛 🗘 Pesquisar                                     | ☆ 自 ♥                          | ∔ ♠       |        |
| SIMEC 🔳                             | SISPACTO 2016 v                                                                                                    | 9                                                   | ELIZABETE RIBEIRO BORTOLE      | TO BARATE | ELLI ~ |
| » Profes                            | sor Alfabetizador                                                                                                    |                                                     |                                |           |        |
| 065.688.088-06 /                    | ELIZABETE RIBEIRO BORTOLETO BARATELLI SP / Andradina                                                                                                    |                                                     |                                |           |        |
|                                     |                                                                                                    |                                                     |                                |           |        |
| Dados                               | Plano de Gestão Plano de Formarão da IFS Tarefas                                                                                                    |                                                     |                                |           |        |
|                                     |                                                                                                    |                                                     |                                |           |        |
| O Orient                            | arõps                                                                                                    |                                                     |                                |           |        |
|                                     | line.                                                                                                    |                                                     |                                |           |        |
| 1. CAR                              | D(A) PROFESSOB(A).                                                                                                    |                                                     |                                |           |        |
|                                     |                                                                                                    |                                                     |                                |           |        |
| A avali<br>conhe                    | ação diagnóstica durante o processo de alfabetização e letramento é uma ação importante. Ela torna v<br>imentos já apropriados pelas crianças.                                                                                                    | visível possíveis dificuldades que precisam ser obs | ervadas e resolvidas. Tambén   | 1 aponta  |        |
| A parti                             | r de seu resultado você terá informações que subsidiem melhor o seu planejamento, organização da rotin                                                                                                    | na escolar com sua turma e melhora na aprendizage   | m de todas as crianças.        |           |        |
| Preend                              | ha com cuidado e atenção as informações solicitadas abaixo.                                                                                                    |                                                     |                                |           |        |
| Elas ta                             | mbém irão colaborar com o coordenador pedagógico da sua escola no planejamento e organização de açó                                                                                                    | ões necessárias para apoiar o seu trabalho.         |                                |           |        |
| Born tr                             | abalho!                                                                                                    |                                                     |                                |           |        |
| 2. Carc                             | s (as) professores(as) e coordenadores(as),                                                                                                    |                                                     |                                |           |        |
| Com o                               | objetivo de colaborar na realização da tarefa 01 esclareceremos alguns pontos que têm sido recorrentes r                                                                                                    | nos questionamentos que chegam ao MEC.              |                                |           |        |
| 1. <u>O que</u>                     | é a Tarefa 01?                                                                                                    |                                                     |                                |           |        |
|                                     |                                                                                                    |                                                     |                                |           |        |
| Pa<br>cri                           | ra todos os perfis a tarefa 01 é um diagnóstico das turmas para levantamento de possíveis estratégias pe<br>anças.                                                                                                    | edagógicas e de gestão que possam colaborar com a   | a efetiva melhora na aprendiza | gem das   |        |
|                                     |                                                                                                    |                                                     |                                |           |        |

| 💽 Email - Adriana A | ves - Out 🗙 🛤 SIMEC - Sistema Int                                                                    | tegrado 🗙 🛤 SIMEC - Sistem                                                                          | a Integrado × 🛛 +                                                |                                              |                                               |                                             |                                          |                                         |                                                                                                    | ×          |
|---------------------|----------------------------------------------------------------------------------------------------|----------------------------------------------------------------------------------------------------|------------------------------------------------------------------|----------------------------------------------|-----------------------------------------------|---------------------------------------------|------------------------------------------|-----------------------------------------|----------------------------------------------------------------------------------------------------|------------|
| ( i simec.mec.go    | v.br/sispacto4/sispacto4.php?modulo=p                                                                | orincipal/professoralfabetizador/prof                                                               | essoralfabetizador&acao=A&aba                                    | tarefas                                      | El C Q Pes                                    | quisar                                      |                                          | ☆ 自 ♥                                   | ∔ ♠ ⋪                                                                                                    | ≡          |
|                     | SISPACTO 2016                                                                                        |                                                                                                    | T                                                                |                                              |                                               |                                             |                                          | RIBEIRO BORTOLI                         | ETO BARATELLI                                                                                                    | ~          |
| 2.                  | Qual a diferença entre os perfis?                                                                    | ?                                                                                                   |                                                                  |                                              |                                               |                                             | -                                        |                                         |                                                                                                    |            |
| -                   | O(A) professor(a) alfabetizad<br>pretende usar para sanar os pro                                     | -<br>dor(a) completa o diagnóstico (<br>oblemas encontrados.                                        | de todos os seus estudantes                                      | de acordo com os                             | itens elencados na                            | a atividade. Depois o                       | disso, marca as e                        | stratégias pedagó                       | gicas que                                                                                                    |            |
|                     | Este diagnóstico, após preenchi                                                                      | ido será encaminhado para o co                                                                      | ordenador pedagógico e orier                                     | tador de estudos p                           | ara que possam cola                           | aborar nesse process                        | i0.                                      |                                         |                                                                                                    |            |
|                     | O(A) coordenador(a) pedagóg<br>Após a resposta de todos os j                                         | gico(a) recebe a tabela com o d<br>professores da escola ele deve                                   | llagnóstico já preenchido. Cas<br>trá sinalizar as ações pedagóg | o não esteja dispor<br>icas que pretende     | ível, ele(a) deve pro<br>realizar na escola p | ocurar o(a) professor<br>para colaborar com | r(a) e ajudá-lo(a) a<br>as ações dos pro | a responder ao dia<br>ofessores e na me | ignóstico.<br>Ihoria da                                                                                                    |            |
|                     | aprendizagem das crianças.<br><b>Os demais perfis</b> recebem a tal                                  | abela com os resultados copilado                                                                    | os para dar prosseguimento às                                    | acões conforme as                            | atribuicões de cada                           | perfil.                                     |                                          |                                         |                                                                                                    | E          |
|                     |                                                                                                    |                                                                                                    | , , , , , , , , , , , , , , , , , , , ,                          | ,                                            | ,                                             | F                                           |                                          |                                         |                                                                                                    |            |
| 3.                  | Como o(a) professor(a) responde                                                                      | a sua tarefa?                                                                                       | botão ala(a) deverá salacion                                     | r a oscola o om so                           | ruida dofinir a turo                          | na lisso á uma idea                         | tificação para qu                        | io or domair porfi                      | - porcam                                                                                                    |            |
|                     | reconhecer a turma                                                                                   | a.                                                                                                  | botao eleta) devera seleción                                     | ar a escola e em se                          | guida dennir a turn                           | na. Isso e uma iden                         | iunicação para qu                        | e os demais pern                        | s possam                                                                                                    |            |
|                     | <u>Caso o nome da escola não</u><br>para que possamos fazer a i                                      | <u>o apareça:</u> Encaminhar um e-ma<br>inclusão da escola no sistema, a                            | il para o coordenador estadu:<br>pós verificação.                | l ou coordenador l                           | INDIME (disponível                            | no site http://pacto.                       | .mec.gov.br) com                         | o código do INEP                        | da escola                                                                                                    |            |
|                     | <ul> <li>b. A segunda ação é ir</li> <li>O (A) professor(a)</li> <li>conclusão o(a) profe</li> </ul> | nserir aluno. Todos os alunos da<br>deverá escolher em todos os i<br>fessor(a) deverá salvar turma. | a turma deverão ser incluídos<br>tens indicados a situação do    | <u>exceto</u> em turmas<br>aluno (Consolidad | multiseriadas nas qu<br>o, Em processo, Inio  | uais apenas os aluno<br>ciado, Não trabalha | os dos 1º,2º ou 3º a<br>do) na aprendiza | anos deverão ser i<br>gem em cada iten  | nseridos).<br>n. Após a                                                                                                    |            |
|                     | c. Realizar essa ação c                                                                              | com todos os alunos da turma n                                                                      | o ícone "inserir novo aluno".                                    |                                              |                                               |                                             |                                          |                                         |                                                                                                    |            |
|                     | Conforme o diagnóstico                                                                               | o seja preenchido a tabela com o                                                                    | os dados totais deverá ser visu                                  | alizada pelo profess                         | or e pelo coordenad                           | dor pedagógico da es                        | scola participante                       | da formação.                            |                                                                                                    |            |
|                     | d. Após a inserção de t                                                                              | todos alunos, o(a) professor(a) o                                                                   | deverá sinalizar as ações que p                                  | retende realizar con                         | n a turma, clicando e                         | em cada uma delas.                          |                                          |                                         |                                                                                                    |            |
|                     | ATENÇAO: Há duas opções                                                                              | s no final da tarefa.                                                                               |                                                                  |                                              |                                               |                                             |                                          |                                         |                                                                                                    |            |
|                     | "Finalizar tarefa" - Indica a c                                                                      | inte ao professor que laça ediçõe                                                                   | is na carela.                                                    |                                              |                                               |                                             |                                          |                                         |                                                                                                    |            |
|                     | Caso o(a) professor(a) precis                                                                        | <u>ise retomar a tarefa</u> o Orientado                                                             | r de estudos poderá encamini                                     | iá-la novamente. Es                          | sa opção estará disp                          | oonível a partir de 16                      | de novembro.                             |                                         |                                                                                                    |            |
|                     |                                                                                                    |                                                                                                    |                                                                  |                                              |                                               |                                             |                                          |                                         |                                                                                                    |            |
| 4.                  | Como o(a) coordenador(a) pedag                                                                       | <u>ógico(a)responde a sua tarefa</u>                                                                | 1?                                                               |                                              |                                               |                                             |                                          |                                         |                                                                                                    |            |
|                     | A partir do diagnóstico das<br>melhoria da aprendizagem                                              | turmas da escola que estará dis<br>dos alunos.                                                      | ponível para visualização na ta                                  | ibela, ele(a) deverá :                       | inalizar as ações qu                          | e pretende realizar p                       | oara colaborar cor                       | m os(as)professore                      | s(as) e na                                                                                                    |            |
|                     |                                                                                                    | W                                                                                                   |                                                                  | -                                            | -                                             |                                             | PT 🗃 .                                   | 🔓 🥶 🗔 💩 🎰                               | 15:                                                                                                    | :41        |
| 💽 Email - Adriana A | ves - Out × 🔊 SIMEC - Sistema Int                                                                    | tegrado × 🙀 SIMEC - Sistem                                                                          | a Integrado × +                                                  |                                              |                                               |                                             |                                          |                                         |                                                                                                    | /2016<br>× |
| ( i) simec.mec.go   | v.br/sispacto4/sispacto4.php?modulo=pi                                                               | principal/professoralfabetizador/prof                                                               | essoralfabetizador&acao=A&aba                                    | tarefas                                      | C Q Pes                                       | quisar                                      |                                          | ☆ 自 ♥                                   | + ^ 4                                                                                                    | =          |
| SIME                |                                                                                                    |                                                                                                    |                                                                  |                                              |                                               |                                             |                                          |                                         |                                                                                                    | ^          |
|                     | SISPACIO 2010                                                                                        |                                                                                                    |                                                                  |                                              |                                               |                                             |                                          |                                         | TO BARATELLI                                                                                                    |            |
| **                  | Caso o(a) professor(a) precis                                                                        | ise retomar a tarefa.<br>Ise retomar a tarefa o Orientado                                           | r de estudos poderá encamini                                     | iá-la novamente. Es                          | sa opção estará disp                          | oonível a partir de 16                      | de novembro.                             |                                         |                                                                                                    |            |
| 4                   | Como o(a) coordenador(a) pedago                                                                      | rógico(a)responde a sua tarefa                                                                      | 12                                                               |                                              |                                               |                                             |                                          |                                         |                                                                                                    |            |
|                     | A partir do diagnóstico das f                                                                        | turmas da escola que estará dis                                                                     | ponível para visualização na ta                                  | ibela, ele(a) deverá :                       | inalizar as ações qu                          | e pretende realizar p                       | oara colaborar cor                       | m os(as)professore                      | s(as) e na                                                                                                    |            |
|                     | melhoria da aprendizagem                                                                             | dos alunos.                                                                                         | (                                                                |                                              |                                               |                                             |                                          |                                         |                                                                                                    |            |
|                     | ATENCÃO: Há duas opcões                                                                              | sponivei ou incompieta, eie(a) de<br>s no final da tarefa                                           | evera procurar o(a) professor(a                                  | ) e ajuda-io(a) a resj                       | onder ao diagnosti                            | co.                                         |                                          |                                         |                                                                                                    |            |
|                     | "Salvar diagnóstico" – Perm                                                                          | nite ao professor que faça ediçõe                                                                   | is na tarefa.                                                    |                                              |                                               |                                             |                                          |                                         |                                                                                                    |            |
|                     | "Finalizar tarefa" - Indica a c                                                                      | conclusão da tarefa.                                                                                |                                                                  |                                              |                                               |                                             |                                          |                                         |                                                                                                    |            |
|                     | Caso o(a) coordenador(a) p                                                                           | orecise retomar a tarefa o Orienta                                                                  | ador de estudos poderá encar                                     | hinhá-la novamente                           | . Essa opção estará                           | disponível a partir de                      | e 16 de novembro                         | ).                                      |                                                                                                    |            |
|                     |                                                                                                    |                                                                                                    |                                                                  |                                              |                                               |                                             |                                          |                                         |                                                                                                    |            |
|                     |                                                                                                    |                                                                                                    |                                                                  |                                              |                                               |                                             |                                          |                                         |                                                                                                    |            |
|                     | Ta                                                                                                   | arefas: * Tarefa 1                                                                                  |                                                                  |                                              |                                               |                                             |                                          |                                         | × •                                                                                                    |            |
|                     |                                                                                                    |                                                                                                    |                                                                  |                                              |                                               |                                             |                                          |                                         |                                                                                                    |            |
|                     | ∃Inserir Turma                                                                                       |                                                                                                    |                                                                  |                                              |                                               |                                             |                                          |                                         |                                                                                                    |            |
|                     | `\                                                                                                   |                                                                                                    | Escola                                                           |                                              |                                               | Descriçã                                    | ăo da turma                              | Qtd.                                    | alunos                                                                                                    |            |
|                     | 🕜 🗙 🔺 🕂                                                                                              | 35218558 - /                                                                                        | ANNA MARIA MARINHO NUNE                                          | S PROFESSORA EM                              | F                                             | 2                                           | ° ANO E                                  |                                         | 21                                                                                                    |            |
| Avalio              | as suas crianças quanto aos seguintes DIR                                                            | REITOS DE APRENDIZAGEM. De acordo                                                                   | com o quadro Perfil da Turma (PNA                                | C 2013- unidade 01) e c                      | bjetivos de aprendizago                       | em da Matemática (Cade                      | rno Apresentação 20                      | )15)                                    |                                                                                                    |            |
|                     | Escola                                                                                               | Turma 1 2                                                                                           | 3 4                                                              | 5 6                                          | 7                                             | 8 9                                         | 10                                       | 11 12                                   | 13                                                                                                    |            |
|                     |                                                                                                    |                                                                                                    |                                                                  | c 10 c 1                                     |                                               | 45 6 45                                     |                                          |                                         | 6                                                                                                    |            |
|                     |                                                                                                    | EP 4 EP 6                                                                                           | EP 4 EP 4                                                        | EP 8 EP 6                                    | EP 5 EI                                       | P 6 EP 6                                    | EP 21 E                                  | P 6 EP 21                               | EP 21                                                                                                    |            |
|                     |                                                                                                    |                                                                                                    |                                                                  |                                              | -                                             |                                             | PT 👄                                     | s 🛥 🗔 💩 In                              | 15:                                                                                                    | c42        |
|                     |                                                                                                    |                                                                                                    |                                                                  |                                              |                                               |                                             |                                          |                                         | and the second second se |            |

13°- Clicar na ABA INSERIR TURMA.

| SINCE      Since Since Si                                                                                                    |
|----------------------------------------------------------------------------------------------------|
| Inserir turma<br>Essis:* Seiscre<br>Descriçãe da turma:<br>Essis:* Seiscre<br>Descriçãe da turma:<br>Essis:* Seiscre<br>Descriçãe da turma:<br>Essis:* Fechar<br>Essis:* Seiscre<br>Essis:* Seiscre<br>Essis:* Seiscr |
| Escola:* Selectore<br>Descrição da turma:* Celá Aturno<br>Pechar<br>Antire os este cherge quantes<br>Escola:* Selectore<br>Descrição da turma:* Celá Aturno<br>Fechar<br>Antire os este cherge quantes<br>Escola:* Selectore<br>Descrição da turma:* Celá Aturno<br>Fechar<br>Aturno<br>Fechar                                                                                                    |
| Descrição da turma:*         Qef. alun           Image: Construction of the state of the state of the s                                                                                                    |
| E Salver huma     Fechar     Million       Marine at huma transport quality     1     2     4     4     7     9     14     12                                                                                                    |
| Anima nano proper panta na         Norma         N         N <th< td=""></th<>                                                                                                    |
| Bissia Turna 1 2 3 4 6 7 8 9 10 11 12                                                                                                    |
|                                                                                                    |
| C 17 C 15 C 17 C 13 C 15 C 16 C 15 C 15 C 0 C 15 C 0                                                                                                    |
|                                                                                                    |
| PROFESSOR EMEF E I 0 I I I 0 I 0 I 0 I 0 I 0 I 0 I 0 I                                                                                                    |
| AT 9 AT 0 AT 0 AT 0 AT 0 AT 0 AT 0 AT 0                                                                                                    |
|                                                                                                    |

# 14°-

# Selecionar a Escola e no Campo DESCRIÇÃO DA TURMA colocar o nome da classe ex: 2A

| ali - Adriana Alves - Out X SIMEC - Sie<br>Simec mee.gov.br/sispactol/sispactol.php?me<br>IMEC E SISPACTO 201<br>IMEC E SISPACTO 201<br>IMEC | odulo=principal/pr                                 | ofessoral         | lfabetiz | ador/professor | ralfabetizador8 | Racao=A8taba | =tarefas    | E)         | C Q I     | Pesquisar |      |               | ☆ 自   | □ ↓          | <b>^</b>   |          |
|----------------------------------------------------------------------------------------------------|----------------------------------------------------|-------------------|----------|----------------|-----------------|--------------|-------------|------------|-----------|-----------|------|---------------|-------|--------------|------------|----------|
| IMEC                                                                                                    | SISPACTO 201                                       | 16                |          |                |                 | v            |             |            |           |           |      | (             | ELIZ  | ABETE RIBEIR | O BORTOLET | O BARATE |
|                                                                                                    | In                                                 | serir turma       |          |                |                 |              |             |            |           |           |      |               |       |              |            | ×        |
|                                                                                                    | 🕀 Inserir Turma                                    |                   | Esco     | ola: *         | 352185          | 558 - ANNA N | 1ARIA MARIN | HO NUNES F | ROFESSORA | EMEF      |      |               | × •   |              |            |          |
|                                                                                                    |                                                    | Descrição         | da turr  | na: *          | 2A              |              |             |            |           |           |      |               |       |              | Qtd. al    | unos     |
|                                                                                                    |                                                    |                   |          |                |                 | Sech         |             |            |           |           |      |               |       |              | 2          | 1        |
| Aval                                                                                                    | lie as suas crianças quanto ao                     |                   |          | E Sa           | alvar turma     | Fechar       |             |            |           |           |      |               |       | 2015)        |            |          |
|                                                                                                    | Escola                                             | Turma             | 1        |                | 2               | 3            | 4           | 5          | 6         | 7         | 8    | 9             | 10    | 11           | 12         | 13       |
|                                                                                                    |                                                    |                   | c        |                | C 15            | C 17         | C 17        | C 13       | C 15      | C 16      | C 15 | C 15          | c o   | C 15         | с о        | c        |
|                                                                                                    | 35218558 - ANNA MARIA MARINHO N<br>PROFESSORA EMEF | IUNES 2º ANO<br>E | EP       | 0              | EP 6            | EP 4         | EP 4        | EP 8       | EP 6      | EP 5      | EP 6 | EP 6          | EP 21 | 1 0          | EP 21      | EP 2     |
|                                                                                                    |                                                    |                   | NT       | 0              | NT 0            | NT O         | NT 0        | NT 0       | NT O      | NT 0      | NT O | NT O          | NT O  | NT O         | NT O       | NT       |
|                                                                                                    |                                                    |                   |          |                |                 |              |             |            |           |           |      |               |       |              |            |          |
|                                                                                                    |                                                    |                   |          |                |                 |              |             |            |           |           |      |               |       |              |            |          |
| al - Adriana A<br>imec.mec.gu                                                                                                    |                                                    |                   |          |                |                 |              |             |            |           |           |      |               |       |              |            |          |
|                                                                                                    |                                                    |                   |          |                |                 |              |             |            |           |           |      |               |       |              |            |          |
|                                                                                                    | egenda dos objetivos de aprendizage:               | m                 |          |                |                 |              |             |            |           |           | Lej  | enda das opçõ | es    |              |            |          |
|                                                                                                    |                                                    |                   |          |                |                 |              |             |            |           |           |      |               |       |              |            |          |

# 15º Clicar em SALVAR TURMA

| 💿 Email - | Adriana Alves - Out 🛪 🛛 🛤 SIMEC - Sistema Integrado                                                                                                    | × 🛤 SIM                                            | AEC - Sistema     | a Integrado    | . × +             |                |                |                |              |              |                |                |           |          |      |       |                   | ×   |
|-----------|----------------------------------------------------------------------------------------------------|----------------------------------------------------|-------------------|----------------|-------------------|----------------|----------------|----------------|--------------|--------------|----------------|----------------|-----------|----------|------|-------|-------------------|-----|
| 🔶 🛈   sin | nec.mec.gov.br/sispacto4/sispacto4.php?modulo=principal                                                                                                    | ′professoralfabe                                   | tizador/profe     | ssoralfabetiz  | ador&acao=A       | .8caba=taref   | as             | C C            | Q. Pesq      | visar        |                |                | ☆ ∉       |          | +    | 俞     | -                 | =   |
| >> SI     | MEC E SISPACTO 2016                                                                                                    |                                                    |                   | Ť              |                   |                |                |                |              |              |                |                | ATIMA PER | EIRA BOI | RGES | DE SO | UZA               |     |
| ==        |                                                                                                    |                                                    |                   |                | Escola            |                |                |                |              | D            | escrição d     | a turma        |           | Qtd.     | alun | os    |                   |     |
|           | ✓ × ▲ +                                                                                                    | 3                                                  | 35218558 - A      | NNA MARI       | A MARINHO         | NUNES PR       | OFESSORA E     | MEF            |              |              | 1E             |                |           |          | 0    |       |                   |     |
|           | Avalie as suas crianças quanto aos seguintes DIREITOS D                                                                                                    | E APRENDIZAGEN                                     | A. De acordo c    | om o quadro    | Perfil da Turm    | a (PNAIC 201   | 3- unidade 01) | e objetivos de | aprendizagen | n da Matemát | ica (Caderno / | Apresentação : | 2015)     |          |      |       |                   |     |
|           | Escola                                                                                                    | Turma                                              | 1                 | 2              | 3                 | 4              | 5              | 6              | 7            | 8            | 9              | 10             | 11        | 12       |      | 13    |                   |     |
|           |                                                                                                    |                                                    |                   |                |                   |                |                |                |              |              |                |                |           |          |      |       |                   |     |
|           | Add made vool x is 30 Edd C - Sidema Nade vool x is 30 Edd C - Sidema Nade vool x is 10 C - Sidema Nade vool x is 10 C - Sidema Nade vool x is 10 C - Sidema Nade vool x is 10 C - Sidema Nade vool x is 10 C - Sidema Nade vool x is 10 C - Sidema Nade vool x 10 C - Sidema Nade vool x 10 C - Sidema Na |                                                    |                   |                |                   |                |                |                |              |              |                |                |           |          |      |       |                   |     |
|           | = 201 E P                                                                                                    |                                                    | NT 0              | NT 0           | NT 0              | NT 0           | NT 0           | NT O           | NT 0         | NT 0         | NT 0           | NT 0           | NT 0      | NT       | 0    | NT    | •                 |     |
|           |                                                                                                    |                                                    |                   |                |                   |                |                |                |              |              |                |                |           |          |      |       |                   |     |
|           |                                                                                                    |                                                    |                   |                |                   |                |                |                |              |              |                |                |           |          |      |       |                   |     |
|           |                                                                                                    |                                                    |                   |                |                   |                |                |                |              |              |                |                |           |          |      |       |                   |     |
|           |                                                                                                    |                                                    |                   |                |                   |                |                |                |              |              |                |                |           |          |      |       |                   |     |
|           |                                                                                                    |                                                    |                   |                |                   |                |                |                |              |              |                |                |           |          |      |       |                   |     |
|           | Legenda dos objetivos de aprendizagem                                                                                                    |                                                    |                   |                |                   |                |                |                |              | Legenda      | das opções     |                |           |          |      |       |                   |     |
|           |                                                                                                    |                                                    |                   |                |                   |                |                |                |              |              |                |                |           |          |      |       |                   |     |
|           | Português                                                                                                    |                                                    |                   |                |                   |                |                |                |              | EP - E       | M PROCESSO     |                |           |          |      |       |                   |     |
|           | <ol> <li>Lé palavras formadas por diferentes estruturas sil</li> <li>Lé textos de gêneros e temáticas familiares em vo</li> <li>Escreve palavras estabelecendo algumas correspo</li> </ol>                                                                                                    | ábicas.(CV, CVV, C<br>z alta<br>indências entre le | vc. v. vc. vcc. · | or sonoro, mes | smo omitindo, r   | nudando a or   | dem ou trocanc | o letras.      |              | NT - I       | JAO TRABALHA   | .00            |           |          |      |       |                   |     |
|           | <ul> <li>4 - Escreve palavras com diferentes estruturas silábio</li> <li>5 - Produz textos escritos de gênero, temática e voca</li> </ul>                                                                                                    | as, atendendo a<br>bulário familiares              | algumas conve     | nções ortográ  | ficas (CV, CVV, C | vc, v, vc, vcc | ; cev, cevce)  |                |              | L            |                |                |           |          |      |       |                   |     |
| (         | 2 🔚 🖸 🧿 🕑 🗠                                                                                                    |                                                    | -                 | -              | -                 | -              |                | -              | -            | -            | -              | РТ 📾           | 🗳 👻 🖉     | 3 🕾 🖻    | 10   | •     | 15:51<br>18/11/20 | 016 |

| (i)   simec | mec.gov.br/sispacto                                                                                          | 4/sispacto4.php?modulo=principal                                                                                                    | professoralfab                                                                             | etizador/pro                                  | fessoralfabeti                                       | zador&acao=/    | \&aba=tarefa  | s                             | C C            | Q Pesq      | uisar                                 |                                                     |              | ☆      |         | 9 1     | · 🏦    |     |
|-------------|----------------------------------------------------------------------------------------------------|----------------------------------------------------------------------------------------------------|--------------------------------------------------------------------------------------------|-----------------------------------------------|------------------------------------------------------|-----------------|---------------|-------------------------------|----------------|-------------|---------------------------------------|-----------------------------------------------------|--------------|--------|---------|---------|--------|-----|
| SIM         | EC 🔳                                                                                                    | SISPACTO 2016                                                                                                    |                                                                                            |                                               | Ŧ                                                    |                 |               |                               |                |             |                                       |                                                     |              | FATIMA | PEREIRA | BORGE   | S DE S | DUZ |
|             |                                                                                                    |                                                                                                    |                                                                                            |                                               |                                                      | Escola          |               |                               |                |             | D                                     | escrição d                                          | a turma      |        | Q       | td. alu | nos    |     |
|             | C.                                                                                                    | × • +                                                                                                    |                                                                                            | 35218558 -                                    | ANNA MARI                                            | A MARINHO       | NUNES PRO     | OFESSORA E                    | MEF            |             |                                       | 16                                                  |              |        |         | 0       |        |     |
|             | Avalie as suas crian                                                                                         | casquanto aos seguintes DIREITOS D                                                                                                    | E APRENDIZAGEI                                                                             | W. De acordo                                  | com o quadro                                         | Perfil da Turm  | a (PNAIC 2013 | - unidade 01)                 | e objetivos de | aprendizage | m da Matemát                          | tica (Caderno i                                     | Apresentação | 2015)  |         |         |        |     |
|             |                                                                                                    | Escola                                                                                                    | Turma                                                                                      | 1                                             | 2                                                    | 3               | 4             | 5                             | 6              | 7           | 8                                     | 9                                                   | 10           | 11     |         | 12      | 13     |     |
|             | /                                                                                                    |                                                                                                    |                                                                                            | c o                                           | <b>C</b> 0                                           | <b>c</b> 0      | <b>c</b> 0    | <b>c</b> 0                    | <b>C</b> 0     | C 0         | C 0                                   | C 0                                                 | <b>C</b> 0   | c      | 0       | : 0     | c      | 0   |
|             | 35218558 - ANN                                                                                               | A MARIA MARINHO NUNES PROFESSORA                                                                                                    |                                                                                            | EP O                                          | EP 0                                                 | EP 0            | EP 0          | EP 0                          | EP 0           | EP O        | EP 0                                  | EP O                                                | EP 0         | EP     | 0 E     | P O     | EP     | 0   |
|             |                                                                                                    | EMEF                                                                                                    | 10                                                                                         | 1 0                                           | 1 0                                                  | 1 0             | 1 0           | 1 0                           | 1 0            | 1 0         | 1 0                                   | 1 0                                                 | 1 0          | -      | 0       | 0       | -      | 0   |
|             |                                                                                                    |                                                                                                    |                                                                                            | NIO                                           | NIO                                                  | NIO             | NIO           | NIO                           | NIO            | NIO         | NIO                                   | NIO                                                 | NIO          | NI     | 0 N     | 0       | NI     | 0   |
|             | /                                                                                                    |                                                                                                    |                                                                                            |                                               |                                                      |                 |               |                               |                |             |                                       |                                                     |              |        |         |         |        |     |
|             | Legenda dos obje                                                                                             | tivos de aprendizagem                                                                                                    |                                                                                            |                                               |                                                      |                 |               |                               |                |             | Legenda                               | a das opções                                        |              |        |         |         |        |     |
|             | Português<br>1 - Lê palavras<br>2 - Lê textos de<br>3 - Escreve pal.<br>4 - Escreve pal.<br>5 - Produz texto | formadas por diferentes estruturas sil<br>gêneros e temáticas familiares em vo<br>avras estabelecando algumas correspo<br>avras com diferentes estruturas silábic<br>o escritos de señeros temática e vocal | ábicas.(CV, CVV, C<br>z alta<br>ndências entre li<br>as, atendendo a<br>sulário familiares | VC, V, VC, VC<br>etras e seu v<br>algumas con | C, CCV, CCVCC)<br>alor sonoro, me<br>venções ortogri | smo omitindo, I | mudando a oro | lem ou trocand<br>CCV, CCVCC) | lo letras.     |             | C - CC<br>EP - E<br>I - INI<br>NT - I | DNSOLIDADO<br>EM PROCESSO<br>ICIADO<br>NÃO TRABALHI | ADO          |        |         |         |        |     |
| 🔊 🤅         |                                                                                                    | ) 🧿 🙆 🕅                                                                                                    |                                                                                            |                                               | -                                                    | -               |               |                               | -              |             | 1                                     | -                                                   | рт 🚝         | 4 9    | • 🔤 🔮   | ₽ 1     | •      | 18/ |
|             |                                                                                                    |                                                                                                    |                                                                                            |                                               |                                                      |                 |               |                               |                |             |                                       |                                                     |              |        |         |         |        |     |

# 16º- CLICAR nesse ICONE AZUL (INSERIR NOVO ALUNO)

| 🧧 🖸 Email - Ac | driana Alves - Out 🗙 🛤 SIMI                 | EC - Sistema Integrado 🗙 🛤 SIMEC - Sistema Integrado 🗙 🕂                                                                                           |             |        |          |       |          |                           |                  | x   |
|----------------|---------------------------------------------|----------------------------------------------------------------------------------------------------|-------------|--------|----------|-------|----------|---------------------------|------------------|-----|
| ( i simed      | c. <b>mec.gov.br</b> /sispacto4/sispacto4.p | php?modulo=principal/professoralfabetizador/professoralfabetizador&acao=A&aba=tarefas 🛛 🖒 🖓                                                        | Pesquisar   |        | ☆ 🖆      |       | 9 ÷      | ESDESOL<br>X<br>X<br>UNOS |                  | ≡   |
| SIM            |                                             | TO 2016 T                                                                                                    |             | 9      | FATIMA F | EREIF | RA BORGE | S DE S                    | OUZA             | ~   |
|                | "Finalizar tare<br><u>Caso o(a) coc</u>     | Inserir aluno                                                                                                    |             | mbro.  |          |       |          |                           |                  |     |
|                |                                             | Nome do aluno: *                                                                                                    |             |        |          |       |          |                           |                  |     |
|                |                                             | Fortugues<br>Lê palavras formadas por diferentes estruturas silábicas.(CV, CVC, V, VC, VCC, CCV, CCVCC) *                                          | Selecione 💌 |        |          |       |          | ×                         | T                |     |
|                | 🕀 Inserir Turma                             | Lê textos de gêneros e temáticas familiares em voz alta: *                                                                                         | Selecione 🔻 |        |          |       |          |                           |                  | =   |
|                |                                             | Escreve palavras estabelecendo algumas correspondências entre letras e seu valor sonoro, mesmo omitindo, mudando a<br>ordem ou trocando letras.i * | Selecione 🔻 | na     |          |       | Qtd. alu | nos                       |                  |     |
|                | 12 × 4                                      | Escreve palavras com diferentes estruturas slábicas, atendendo a algumas convenções ortográficas (CV, CV, V, V,<br>VCC, CCV, CV/CV, *              | Selecione 🔻 |        |          |       | 0        |                           |                  |     |
|                | Avalie as suas crianças quanto a            | Produz textos escritos de gênero, temática e vocabulário familiares.: *                                                                            | Selecione 🔻 | ção 20 | 15)      |       |          |                           |                  |     |
|                | Escol                                       | Participa de situações produzindo e compreendendo textos orais de gêneros e temas familiares.: *                                                   | Selecione 🔻 |        | 11       |       | 12       | 13                        |                  |     |
|                |                                             | Maxemética<br>Identifica, lê e escreve números em diferentes funções e portadores: *                                                               | Selecione 🔻 | 0      | EP       | 0     | EP 0     | EP                        | 0                |     |
|                | 35218558 - ANNA MARIA MARIN                 | Compreende o valor posicional dos algarismos os composição da escrita numérica, compondo e decompondo números e                                    | Calaziana   | 0      | 1        | 0     | 1 0      | 1                         | 0                |     |
|                |                                             | fazendo o registro: *                                                                                                    | selecione   | 0      | NT       |       | NT 0     | NT                        |                  |     |
|                |                                             | Elabora, interprita e resolve situações-problema do campo aditivo (adição e subtração): *                                                          | Selecione 💌 |        |          |       |          |                           |                  |     |
|                |                                             | Elabora, interpreta e resolve situações-problema do campo multiplicativo (multiplicação e divisão): *                                              | Selecione 🔻 |        |          |       |          |                           |                  |     |
|                |                                             | Constrói noções de localização e movimentação no espaço físico para a orientação espacial em diferentes situações do<br>cotidiano: *               | Selecione 🔻 | J      |          |       |          |                           |                  |     |
| 🕘 (ĉ           | i 📋 🖸 🤤                                     |                                                                                                    | N           | PT 📾 🥤 | s 🕫 🛛    | ۵ 🖉   | P 13     | • <sub>1</sub>            | 15:58<br>8/11/20 | 016 |

17º Escrever o nome completo do aluno.

| i)   simec. | Adriana Alves - Out X B SIMEC - Sistema Integrado X B SIMEC - Sistema Integrado<br>ex mec.gov.br/ispacto/.ispactodphp?modulos.principal/profesoral/abeticador/profesoral/abeticador/profesoral/a | r/professoralfabetizador&acao=A&al                                                                                                    | ba=tarefas 📰 C                                                                                                    | Q. Pesquisar                                                                                                    |                                                                                                    | ☆        | Ê   | •  | 俞      | 1     |   |
|-------------|----------------------------------------------------------------------------------------------------|----------------------------------------------------------------------------------------------------|----------------------------------------------------------------------------------------------------|----------------------------------------------------------------------------------------------------|----------------------------------------------------------------------------------------------------|----------|-----|----|--------|-------|---|
| SIM         |                                                                                                    | 0 2016                                                                                                    |                                                                                                    |                                                                                                    |                                                                                                    |          |     |    |        |       |   |
|             | "Finalizar tare<br><u>Caso o(a) coc</u>                                                                                                    | Inserir aluno                                                                                                    |                                                                                                    |                                                                                                    |                                                                                                    | mbro     |     |    |        |       |   |
|             |                                                                                                    | <ul> <li>SIMEC - Sistema Integrado X</li> <li>spipimodulo: principal/ prefessorali abetizador/ prefessorali abetizador/ acceso Adot</li> <li>spipimodulo: principal/ prefessorali abetizador/ prefessorali abetizador/ acceso Adot</li> <li>spipimodulo: principal/ prefessorali abetizador/ prefessorali abetizador/ acceso Adot</li> <li>spipimodulo: principal/ prefessorali abetizador/ prefessorali abetizador/ acceso Adot</li> <li>spipimodulo: principal/ prefessorali abetizador/ prefessorali abetizador/ acceso Adot</li> <li>spipimodulo: principal/ prefessorali abetizador/ prefessorali abetizador/ acceso Adot</li> <li>Inserir aluno</li> <li>Nome do aluno: *</li> <li>Là patevras formadas por diferentes estruturas siliàlicas</li> <li>Là textos de gân</li> <li>Excreve patevras com diferentes estruturas siliàlicas, etendendo a algunas con</li> <li>Produz textos escritos de gân</li> <li>Participa de situações produzindo e compresendento texto</li> <li>Menendra:</li> <li>Menendra:</li> <li>Menendra:</li> <li>Menendra:</li> <li>Etabora, interpreta e resolve situações problem</li> <li>Etabora, interpreta e resolve situações problem</li> <li>Etabora, interpreta e resolve situações problem</li> <li>Etabora, interpreta e resolve situações problem</li> <li>Etabora, interpreta e resolve situações problem</li> </ul>                                                                                                    |                                                                                                    |                                                                                                    |                                                                                                    |          |     |    |        |       |   |
|             |                                                                                                    | Português<br>Lê palavras form                                                                                                    | do visional abelizador/professoral a belizador/lacaca-Aduabas-tarefas  pal/professoral abelizador/professoral abelizador/lacaca-Aduabas-tarefas  pal/professoral abelizador/professoral abelizador/lacaca-Aduabas-tarefas  pal/professoral abelizador/lacaca-Aduabas-tarefas  pal/professoral abelizador/lacaca-Aduabas-tarefas | Selecione 7                                                                                                    |                                                                                                    |          |     |    |        | ×     |   |
|             | 🖽 Inserir Turma                                                                                                    |                                                                                                    | Lê textos de gêne                                                                                                    | eros e temáticas familiares em voz alta: *                                                                                                    | C - CONSOLIDADO                                                                                                    |          |     |    |        |       |   |
|             |                                                                                                    | Escreve palavras estabelecendo algumas                                                                                                    | correspondências entre letras e seu val                                                                                                    | lor sonoro, mesmo omitindo, mudando a<br>ordem ou trocando letras                                                                                                    | EP - EM PROCESSO<br>I - INICIADO                                                                                                    | na       |     |    | Qtd. a | lunos |   |
|             | 🗹 🗙 🛓                                                                                                    | Escreve palavras com diferentes estrutu                                                                                                    | Escreve palavras com diferentes estruturas silábicas, atendendo a algumas convenções ortográficas (CV, W, VV, V, V, V, V, V, V, V, V, V, V, V, V                                                                                                    |                                                                                                    |                                                                                                    |          |     |    |        |       |   |
|             | Avalie as suas crianças quanto a                                                                                                    | S MARC - Sistema Integrado x March SIMEC - Sistema Virispactod uppl/modules principal/professoralfabetizador/professoralfabetizador/professador/professoralfabetizador/professoralfabetizador/professoralfabetizador/professoralfabetizador/professoralfabetizador/professoralfabetizador/professoralfabetizador/professoralfabetizador/professoralfabetizador/professador/professador/profesador/professador/professador/professador/professador/professado | Produz textos escritos de gên                                                                                                    | ero, teorática e vocabulário familiares.: *                                                                                                    | Selecione                                                                                                    | - ção 20 | 15) |    |        |       |   |
|             | Escol                                                                                                    | Participa de situaç                                                                                                    | ões produzindo e compreendendo texto                                                                                                    | tea conservation of the provided intervents     tea conservation of the provided intervents     tea de gâneros e temásicas familiares en vue altas     as e seu valor sonore, mesmo amitindo, musendo     as e seu valor sonore, mesmo amitindo, musendo     as e seu valor sonore, mesmo amitindo framiliares     tea de gâneros, temásicas familiares en vue altas     as e seu valor sonore, mesmo amitindo, musendo     tea de gâneros, temásicas familiares     tea de gâneros, temásicas familiares     tea de gâneros, temásicas familiares     tea de gâneros, temásicas e vuecabulário familiares     tea de gâneros, temásicas e vuecabulário familiares     tea de gâneros, temásicas e vuecabulário familiares     tea numérica, compando e decompondo números e | -                                                                                                    | 11       |     | 12 |        | 13    |   |
|             |                                                                                                    | Matemática                                                                                                    |                                                                                                    |                                                                                                    | V. V.C. C.C. C.V. C.X.         V.V. V.C. C.C. C.V. C.X.         Selectione         V. V.C. C.C. C.V. C.X.         Selectione         V. V.C. C.C. C.V. C.X.         Selectione         V. V.K. C.C. C.V. C.X.         Selectione         V. V.K. Selectione         V. V.K. Selectione         V. V.K. Selectione         V. V.K. Selectione         V. V.K. Selectione         V. V.K. Selectione         V. V.K. Selectione         V.K. Selectione         V.K. Selectione         V.K. Selectione         V.K.K. Selectione         V.K.K.K.K.K.K.K.K.K.K.K.K.K.K.K.K.K.K.K |          |     |    |        |       |   |
|             | 35218558 - ANNA MARIA MARIN                                                                                                    |                                                                                                    | Identifica, lê e escreve númer                                                                                                    | os em diferentes funções e portadores: *                                                                                                    |                                                                                                    | E        |     |    |        |       |   |
|             |                                                                                                    | Compreende o valor posicional dos algar                                                                                                    | SMEC - Sistema Integrado x                                                                                                    | ica, compondo e decompondo números e<br>fazendo o registro: *                                                                                                    | Selecione                                                                                                    | · 0      | NT  | 0  | NT C   | N     | т |
|             |                                                                                                    | Elabora, i                                                                                                    | nterpreta e resolve situações-problema                                                                                                    | a do campo aditivo (adição e subtração): *                                                                                                    | Selecione                                                                                                    | •        |     |    |        |       |   |
|             |                                                                                                    | Elabora, interpreta                                                                                                    | e resolve situações-problema do campo                                                                                                    | multiplicativo (multiplicação e divisão): *                                                                                                    | Selecione                                                                                                    | •        |     |    |        |       |   |
|             |                                                                                                    | Constrói noções de localização e movir                                                                                                    | nentação no espaço físico para a orient                                                                                                    | ação espacial em diferentes situações do<br>cotidiano: *                                                                                                    | Selecione                                                                                                    | ·        |     |    |        |       |   |
|             |                                                                                                    |                                                                                                    |                                                                                                    |                                                                                                    |                                                                                                    |          |     |    |        |       |   |

18º -Realizar a avaliação do aluno item por item (o Direito de Aprendizagem) está C= CONSOLIDADO, EP- EM PROCESSO, I- INICIADO e NT- NÃO TRABALHADO)

19º- Após avaliar o aluno em cada um dos tópicos de Português e Matemática, clicar em SALVAR TURMA para voltar a página anterior.

20º Inserir e avaliar cada um dos alunos de sua turma esse mesmo processo.

21º- Terminado de diagnosticar (avaliar) cada um de seus alunos abrirá a seguinte tela:

| ) (i)   simed | mec.gov.br/sispa | ttd/sispacto4.php?modulo=principal/professoralfabetizador/professoralfabetizador&acao=A&aba=tarefas                      | 🖾 🤇 🔍 Pesquisar                                        | ☆自                          | ♥ +      | î î     | 1 |
|---------------|------------------|----------------------------------------------------------------------------------------------------|--------------------------------------------------------|-----------------------------|----------|---------|---|
| SIM           |                  | SISPACTO 2016 🔹                                                                                                    |                                                        | FATIMA PEREIF               | A BORGES | DE SOUZ |   |
| •             | Considerando o d | iagnóstico realizado por você marque no quadro algumas intervenções pedagógicas possíveis de serem realizadas com a      | sua turma que possam contribuir para a melhora na apre | endizagem de suas crianças. |          |         |   |
|               | $\bigcirc$       | Jogoz de alfabetização                                                                                                   |                                                        |                             |          |         |   |
|               | $\bigcirc$       | Atividades com o alfabeto                                                                                                |                                                        |                             |          |         |   |
|               | $\bigcirc$       | Atividades com nomes das crianças e palavras que representam pessoas, animais, objetos, sentimentos, valores e outras qu | Je permeiam o cotidiano das crianças                   |                             |          |         |   |
|               | $\bigcirc$       | Composição e decomposição de palavras com diversas estruturas silábicas                                                  |                                                        |                             |          |         |   |
|               | $\bigcirc$       | Atividades de permuta, inserção ou retirada de letras para transformar uma palavra em outra.                             |                                                        |                             |          |         |   |
|               | $\bigcirc$       | Identificação de aliterações ou rimas em textos (parlendas, poemas, trava-línguas, canções etc.).                        |                                                        |                             |          |         |   |
|               | $\bigcirc$       | Hora diária da leitura em sala de aula (professor como leitor e crianças como leitores)                                  |                                                        |                             |          |         |   |
|               | $\bigcirc$       | Uso da biblioteca ou sala de leitura                                                                                     |                                                        |                             |          |         |   |
|               | $\bigcirc$       | Escrita de textos memorizados                                                                                            |                                                        |                             |          |         |   |
|               | $\bigcirc$       | Reconstrução de textos desordenados                                                                                      |                                                        |                             |          |         |   |
|               | $\bigcirc$       | Produção coletiva de textos (professor escriba e crianças trabalhando em grupos)                                         |                                                        |                             |          |         |   |
|               | $\bigcirc$       | Produção individual de textos                                                                                            |                                                        |                             |          |         |   |
|               | $\bigcirc$       | Realização de atividades de reescrita (individuais, em dupla ou em grupos) para aperfeiçoamento dos elementos textuais ( | cesão, coerência, vocabulário, pontuação, ortografia)  |                             |          |         |   |
|               | $\bigcirc$       | Trabalho com agrupamentos diversificados para atender às necessidades diferenciadas                                      |                                                        |                             |          |         |   |

22º Clicar em cada uma das intervenções pedagógicas que julgar necessário para contribuir na melhoria da aprendizagem.

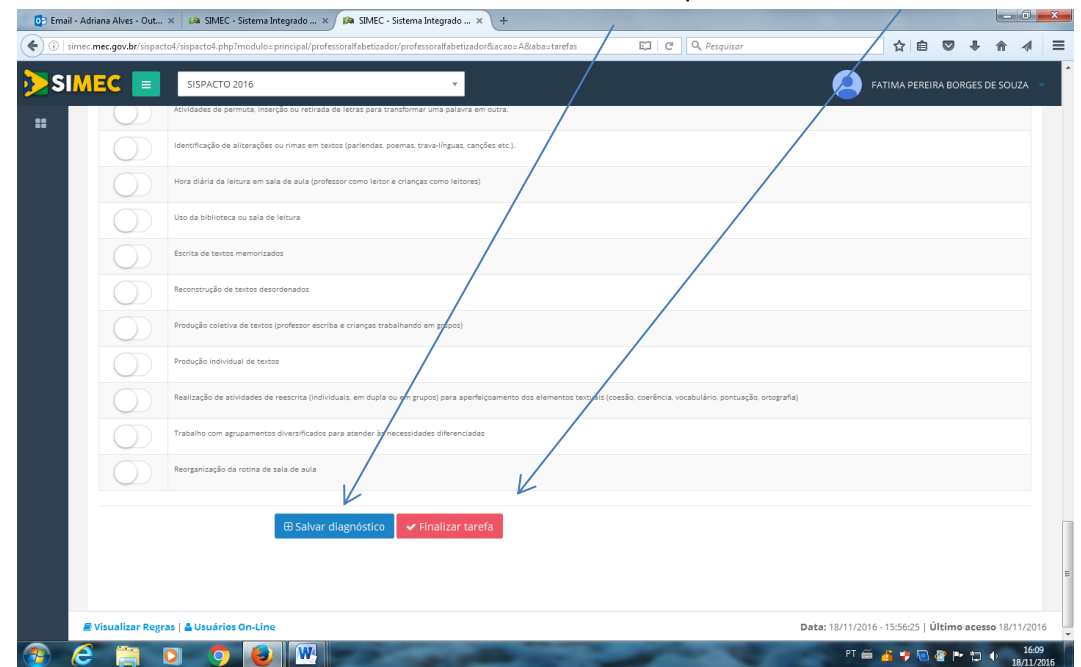

23º FINALIZAR A TAREFA CLICANDO EM SALVAR DIAGNÓSTICO e depois EM FINALIZAR TAREFA.